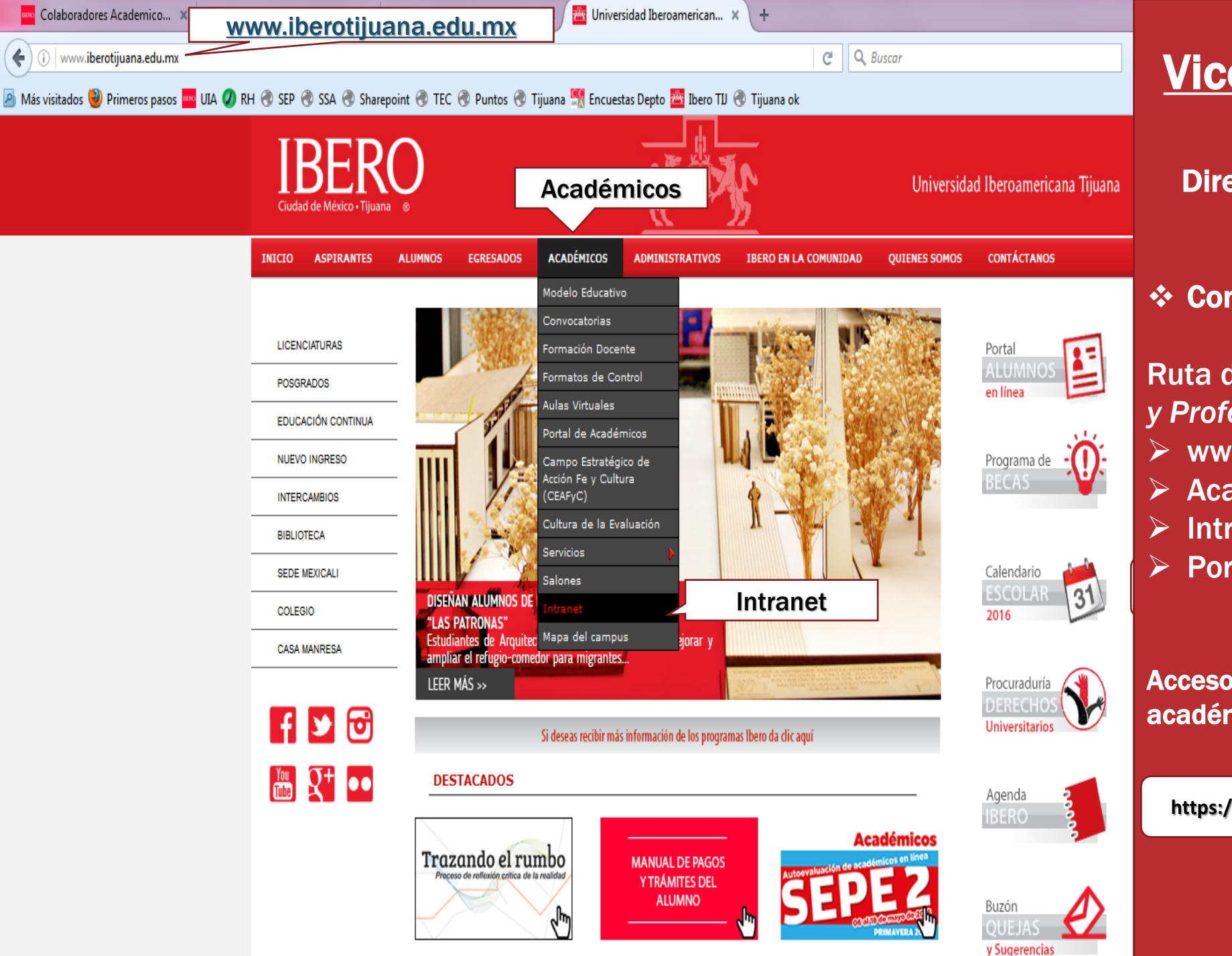

# Vicerrectoría Académica

Dirección de Análisis e Información Académica.

## Consulta de Resultados SEPE-1

Ruta de ingreso: Académicos de Tiempo y Profesores de Asignatura

- www.iberotijuana.edu.mx
- Académicos
- Intranet
- Portal de Gestión Académica

Acceso directo al sistema de gestión académica

https://enlinea.tij.ibero.mx/GestionAcademica/login.cfm

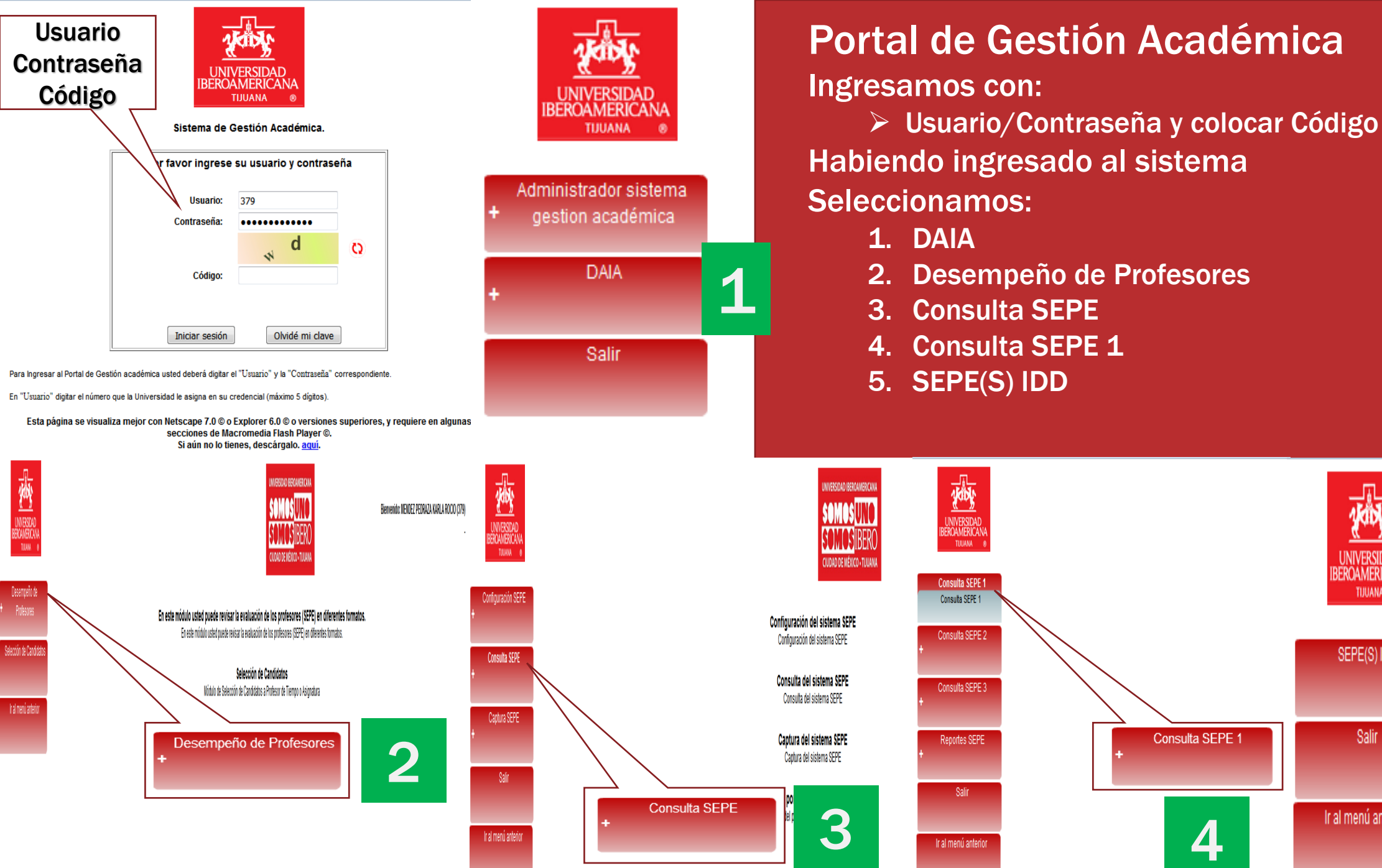

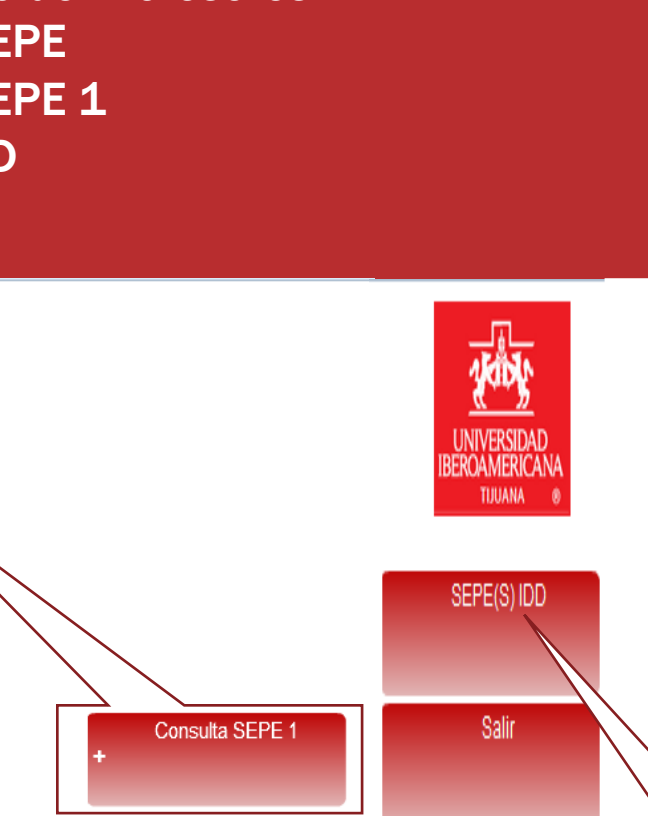

Ir al menú anterio

5 SEPE(S) IDD

## En el apartado de "Búsqueda de Profesor":

**1**. Seleccionamos el Departamento y la coordinación (en caso de estar adscrito a más de uno).

2. Seleccionamos el periodo a consultar (P-2016)

3. Buscar (aparecerá nuestro resultado por coordinación por departamento).

4. Seleccionamos nuestro número de empleado (Clave). Para ver el detalle de la evaluación.

| LINIVERSIDAD<br>BERGANERICANA<br>TILUMA 0           |                                                                                                    | UNIVERSIDAD IBEROAMERICANA<br>SOMOSUNO<br>SOMOSIBERO<br>CIUDAD DE MÉXICO + TJUANA                                                             |             | UNVERSIDAD<br>BERCAMERICANA<br>TUJIAN 8 |                                                                                      | UNIVERSIDAD IBEROAMERICANA<br>SOMOSUNO<br>SOMOSIUNO<br>LIUDAD DE MÉRICO - TIJUANA                                                                                                    |                                                                                    |
|-----------------------------------------------------|----------------------------------------------------------------------------------------------------|----------------------------------------------------------------------------------------------------|-------------|-----------------------------------------|--------------------------------------------------------------------------------------|----------------------------------------------------------------------------------------------------|------------------------------------------------------------------------------------|
| SEPE(S) IDD<br>SEPE(S) IDD                          |                                                                                                    |                                                                                                    | USUARIO:    | SEPE(S) IDD<br>SEPE(S) IDD              |                                                                                      |                                                                                                    | USUARIO:                                                                           |
| Salir                                               | Búsqueda de Profesores                                                                             |                                                                                                    | Seguimiento | Salir                                   | Búsqueda de Profesores                                                               |                                                                                                    | Seguimiento                                                                        |
|                                                     | * Departamento                                                                                     | -1005-                                                                                                    |             |                                         | * Departamento                                                                       | - T0005                                                                                                    |                                                                                    |
| lr al menú anterior                                 | * Coordinación                                                                                     |                                                                                                    |             | Ir al menú anterior                     | * Coordinación                                                                       | - 31                                                                                                    |                                                                                    |
|                                                     | * Periodos:                                                                                        | De: P - 2016 🗸 P - 2016 🗸 🔟 Uncluir Veranos' en la Busqueda?                                                                                  |             |                                         | * Periodos:                                                                          | De:  P - 2016 V A:  P - 2016 V [] ¿Incluir Veranos' en la Busqueda?                                                                                                    |                                                                                    |
|                                                     | (*) Campos Requeridos.                                                                             |                                                                                                    |             |                                         | (*) Campos Requeridos.                                                               |                                                                                                    |                                                                                    |
|                                                     |                                                                                                    | Buscar Limpiar                                                                                                    |             |                                         |                                                                                      | Buscar Limpiar                                                                                                    |                                                                                    |
| SEPE(S) DD por Prof<br>Bailr<br>Ir al menti antorio | Biosqueda do Profesores     * Ospatamento     * Osordinación     * Penodes:     (*)Cargos Reservos | Impourte citures       Impourte citures       Impourte citures       Det       P-2015       Impourte       Impourte       Buscar       Limpar | Seguimients |                                         | oordinación<br>eriodos:<br>Campos Requeridos.<br>lave Nombre<br>1000 DEL PROFESOR(A) | MATEMATICAS >>         De: 0-2004       A: 0-2015       >>       Lincluir Veranos' en la Busqueda?         Buscar       Limpiar         Categoria / Rango       Grado Max       Edad       Semestres dados       Horas Promedio       Inscritos       Cuestionarios       SE         TITULAR NIVEL 6 T.C.       DOCTORADO       52       10       554       308       287       4 | PE Calif. Promedio IDD Semestres<br>39 8.51 88.63 10<br>(1) Profesores Encontrados |
|                                                     |                                                                                                    |                                                                                                    |             |                                         |                                                                                      |                                                                                                    |                                                                                    |

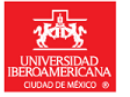

SEPE(S) IDD

Ir al menú anterio

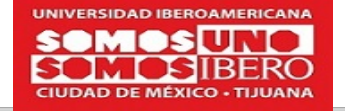

|                  | Detalle del   | Profesor |                       |       |          |                               |                   |               |       |       |             |          |          | ×   |
|------------------|---------------|----------|-----------------------|-------|----------|-------------------------------|-------------------|---------------|-------|-------|-------------|----------|----------|-----|
| <i>ísqueda</i> o |               |          | NOMBRE DEL A          | CADÉ  | мсі      | O DEL C                       | UÁL SE ESTÁ       | HACIENDO      | LA CO | NSULT | A           |          |          | Î   |
| epartamento      | Departamento: |          |                       |       |          | ( 4200 ) FÍSICA Y MATEMÁTICAS |                   |               |       |       |             |          |          |     |
| ordinación       |               |          | Coordinación:         |       |          | ( 4300 ) MATEMÁTICAS          |                   |               |       |       |             |          |          |     |
| riodos:          |               |          | Periodo:              |       |          | O2004 - O2015                 |                   |               |       |       |             |          |          |     |
| ampos Requ       | Semest        | re Clave | Materia               | Grupo | Tipo     | Inscritos                     | Calificación Prom | Cuestionarios | SEPE1 | SEPE2 | Reportes    |          |          | 1   |
| ave              | O2005         | 20048    | CÁLCULO I Y TALLER    | с     | 0        | 21                            | 6.61              | 18            | 3.74  |       | Resul. SEPE | Detalle  | Observ.  |     |
|                  | O2005         | 2202     | CÁLCULO III           | D     | 0        | 30                            | 9.00              | 29            | 4.41  |       | i 🛃         | é 🔀      |          |     |
|                  | O2005         | 7729     | MATEMATICAS DISCRETAS | в     | 1        | 2                             | 9.00              | 2             | 3.80  |       | <b>i</b>    | <b>1</b> |          |     |
|                  | P2006         | 2202     | CÁLCULO III           | F     | 0        | 30                            | 8.23              | 28            | 4.42  |       |             | <b>1</b> |          |     |
|                  | P2006         | 21841    | MATEMÁTICAS DISCRETAS | A     | 0        | 5                             | 9.25              | 4             | 4.73  |       | <b>a</b>    | <b>1</b> | <b>i</b> |     |
|                  | O2006         | 20051    | CÁLCULO II Y TALLER   | 1     | 0        | 29                            | 8.63              | 29            | 4.74  |       | i 🛃         | é 🔀      | ها 🛤     |     |
|                  |               |          |                       | Î     | <u> </u> | 1                             |                   | Î             |       |       |             | 1        |          | 1 - |

| UNIVERSIDAD<br>BEROAMERICANA<br>CUDAD DE MÉXICO 8 |                                                                                                    |                     |                          | AD DE MÉXICO         | MERICANA<br>NO<br>BERO<br>I TIJUANA |                 |             |               |
|---------------------------------------------------|----------------------------------------------------------------------------------------------------|---------------------|--------------------------|----------------------|-------------------------------------|-----------------|-------------|---------------|
|                                                   | SEPE. Reporte - Microsoft Edge                                                                           |                     |                          | - 0                  | ×                                   |                 |             | ×             |
| SEPE(S) IDD                                       | enlinea.uia.mx/resepe/Reporte/Rep_DetallePos.cfm?Dept                                                    | old=4200&CoordId=43 | 300&MatId=22747          | 7&TpoPer=2&Anio=2015 | 5&G 4 4.7                           | 3               |             | ARCIA ANTONIO |
| Salir                                             | UNIVERSIDAD<br>VICERRECT                                                                                 | ERICANA<br>MICA     | L                        | 29 4.7               | 1                                   |                 |             |               |
| al menú anterior                                  | Reporte D                                                                                                | etalle Acumulado    | •                        | Imprimir             | 27 4.5                              | 3               |             |               |
| _                                                 | La información mostrada pertenece al Año: 2015 y Perío                                                   | 2                   |                          | 2 4.5                | )                                   |                 |             |               |
|                                                   | Nombre                                                                                                   | Res. Prof. Pr       | rom. Desv. Me<br>Std. Me | ediana Frecuencias   |                                     |                 |             |               |
|                                                   | FÍSICA Y MATEMÁTICAS (4200)                                                                              | 100                 | 4.14 1.20                |                      | 30 4.7                              | 2               | 🖮 📉 🞰 📉 🞰 📉 |               |
|                                                   | - MATEMÁTICAS (4300)                                                                                     | 87                  | 4.07 1.25                |                      |                                     |                 |             |               |
|                                                   | + ANÁLISIS NUMÉRICO (22747)                                                                              | 31                  |                          |                      | 24 41                               | 3               |             | Semestres     |
|                                                   | • A - MIRANDA GARCIA ANTONIO (2677)                                                                      | 31                  | Coordinación             | n 12345              |                                     |                 |             | 10            |
|                                                   | Desempeño del docente                                                                                    |                     |                          |                      |                                     |                 |             | Encontrados   |
|                                                   | <ol> <li>El profesor explicó con claridad los objetivos y el<br/>programa detallado del curso</li> </ol> | 4.06                | 4.25 1.16                | 5 2221114            | 10 4.5                              | 3               |             | Eliconados    |
|                                                   | <ol> <li>El (la) profesor(a) ha cumplido hasta ahora el<br/>programa planteado para el curso</li> </ol>  | 4.13                | 4.32 1.09                | 5 312817             | 5 4.9                               | 3 <u>98.00%</u> |             |               |
|                                                   | <ol> <li>El (la) profesor(a) se expresa con claridad</li> </ol>                                          | 3.52                | 3.81 1.37                | 5 3 3 10 5 10        |                                     |                 |             |               |
|                                                   | <ol> <li>El (la) profesor(a) sintetiza o resalta los puntos<br/>principales</li> </ol>                   | 3.74                | 4.05 1.24                | 5 328513             | 25 4.3                              | 2 100.00%       | 👜 🐹 👜 🐹 👜 🐹 |               |
|                                                   | <ol> <li>La forma en que se lleva a cabo esta clase me<br/>ayuda a aprender</li> </ol>                   | 3.23                | 3.76 1.43                | 5 66379              |                                     |                 |             |               |
|                                                   | 6. El (la) profesor(a) promueve que los alumnos                                                          | 3.71                | 4.08 1.23                | 23 5 2 4 7 6 12      | 23 4.7                              | 97.00%          |             |               |
|                                                   | 02015 22747 ANÁL                                                                                         | ISIS NUMÉRICO       | A 0 31                   | 8.74                 | 31 3.8                              | 3               |             | ×             |

En la platilla de resultado(s), tenemos los siguientes conceptos por cada una de la(s) materia(s) a consultar:

- Semestre
  - Clave
  - Materia(s)
  - Grupo
  - Tipo
    - Inscritos (alumnos)
    - Calificación Prom
    - Cuestionarios
      - SEPE1
      - SEPE2
- Reportes (los cuales se podrán guardar o imprimir).
  - Result SEPE
  - Detalle
  - Observ. (Comentarios de alumnos). Para lo cual lo podernos consultar en 2 formatos en línea en Excel e Imprimirlo.

### Dudas o aclaraciones:

#### Mtra. Margarita Ley Castillo

Coordinadora General de Análisis e Información Académica margarita.ley@iberotijuana.edu.mx Tel: (664) 630.15.77 ext 308 y (664) 615.12.38